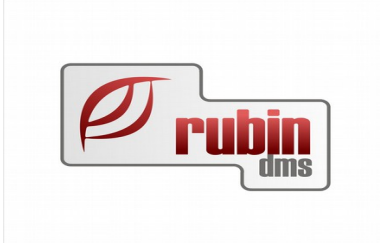

# A DOAS rendszerben cikkszámcsere miatt törölt cikkek ismételt használata garanciális elszámolásokhoz

1149 Budapest, Egressy út 17-21. Telefon: +36 1 469 4021; fax: +36 1 469 4029

# Tartalomjegyzék

| 1. | A funkció összefoglalása                         | .3 |
|----|--------------------------------------------------|----|
| 2. | Bevételezés a szállítótól                        | .4 |
|    | 2.1. Régi cikkszám keresése                      | .4 |
|    | 2.2. Új cikkszámot találja meg a program         | .5 |
|    | 2.3. Cikk kereső felület megnyitása              | .6 |
|    | 2.4. Régi cikkre keresés a cikk kereső felületen | .7 |
|    | 2.5. Régi cikk átvétele az árlistából            | .8 |
|    | 2.6. A régi cikk ismét használható               | .9 |
|    |                                                  |    |

#### 1. A funkció összefoglalása

Ha a DOAS rendszerben jelenleg, vagy korábban be volt kapcsolva az "Importált cikkszámcsere esetén cikkszámot felülír" kapcsoló, akkor amennyiben a gyártó cikkszámcsere információkat küld, akkor a DOAS a régi cikkszámot felülírja az új cikkszámmal.

A cikkszám felülírás a gyártóktól származó csere információ inkonzisztenciák elkerülésére használt pótmegoldás. A megoldásra nem lenne szükség, ha az adatok konzisztens módon rendelkezésre állnának.

A garancia elszámolásoknál azonban problémát jelenthet, ha a márkaszerviz nem ténylegesen érkezett cikkszámot vételezi be, hanem azt a cikkszámot amire lecserélésre került a cikk.

Az alábbiakban azok a lépések láthatóak, amelyek ennek a problémának a megoldását biztosítják, azaz a korábban törölt cikkek ismét vissza állításának módszerét mutatják be.

Ha visszaállítottuk egy korábban megszűnt cikket, akkor természetesen manuálisan kell gondoskodni a két hasonló cikk párhuzamos együttes használatának következményeiről.

A Cikkszámcsere kezeléséről további információk a DOAS rendszerben az F1 gomb megnyomása után megjelenő felületen a "Raktár\_modul\_felhasználói\_leírás" dokumentumban olvashatóak.

## 2. Bevételezés a szállítótól

Az alábbiak a szállítólevéllel történő bevételezést írják le, számlával történő bevételezéskor ugyanezeket a lépéseket kell végrehajtani.

## 2.1. Régi cikkszám keresése

Régi cikkszám keresésekor, a kereső mezőbe beríjuk a régi cikkszámot.

| 9.mg                                 |                                                                                                    |                               |                                      |                          |
|--------------------------------------|----------------------------------------------------------------------------------------------------|-------------------------------|--------------------------------------|--------------------------|
| Partner                              | 1.5. ( ).5. () (MAR)                                                                                                    | Vevő                          |                                      |                          |
| Név Ford Kozép- és Ke                | elet-Európai Ertékesítő Kit.                                                                                                    | Telephely                     |                                      |                          |
| 2000 Szentendre<br>Galamb József uto | a 3.                                                                                                    | Cím                           |                                      |                          |
| Dátum 2014.07.02                     | Számla szám                                                                                                    | Saját rendelés szám           | Bizonylat szám                       |                          |
|                                      | zállítólevél szám                                                                                                    |                               |                                      |                          |
| Megjegyzés                           |                                                                                                    |                               | Devizanem                            | Arfolyam<br>1,00000      |
| <u>.</u>                             | second second seco |                               |                                      |                          |
| 0.≣ T. A Cikkazám [Cik               | sorsz. 0                                                                                                    |                               |                                      | vál szá Randalási szám   |
| O.S TI & CIKKS2dill CIK              |                                                                                                    |                               | Cikkadatok                           | ver szal mendelesi szali |
|                                      | Likk  1738483                                                                                                    |                               | ÁFA kód                              |                          |
|                                      | Raktár Alap raktár                                                                                                    | Lokátor                       | ÁFA 0,00 %                           |                          |
|                                      | Mennyiség 0,000                                                                                                    | <b>_</b>                      | Szabad készlet össz. 0,000           |                          |
|                                      |                                                                                                    |                               | Szállítólevél szám                   |                          |
|                                      |                                                                                                    |                               |                                      |                          |
|                                      |                                                                                                    |                               |                                      |                          |
|                                      | Nettó egységár                                                                                                    | Nettó érték ÁFA érték         | Bruttó érték                         |                          |
|                                      | 0,0000 Ft                                                                                                    | 0,00                          | 0,00 0,00                            |                          |
|                                      | Megajánlott beszerzési ár     C Raktárfeltöltő      G yors                                                                                                    | ✓ Áfa visszaigé               | ényelhető                            |                          |
| м                                    | egiegyzés                                                                                                    |                               |                                      |                          |
|                                      | -31-30]                                                                                                    |                               |                                      |                          |
|                                      | Cikktörzs módosítás (F12)                                                                                                    |                               | Rendben Mégsem                       |                          |
|                                      |                                                                                                    |                               |                                      | 1                        |
|                                      |                                                                                                    |                               |                                      |                          |
|                                      |                                                                                                    |                               |                                      |                          |
|                                      |                                                                                                    |                               |                                      |                          |
| T fal Xerror 0%                      |                                                                                                    |                               |                                      | <b>&gt;</b>              |
| Delute Delute                        | =                                                                                                    | Nettó                         |                                      |                          |
| naktar   Alap raktar                 | <u> </u>                                                                                                    | 0,00                          |                                      |                          |
| Uj Módosít Törö                      | Nyomtat Nyitott rendelés Billing Data                                                                                                    | 🗖 Csoportos rögzítés 🔽 Felírá | s után nyomt 🔲 Minden tételt 🛛 Rendb | en Mégsem ?              |

1. Ábra: Régi cikkszám keresésekor, a kereső mezőbe beríjuk a régi cikkszámot

# 2.2. Új cikkszámot találja meg a program

A régi cikkszámot a program kitörli a kereső mezőből és az új cikkszámot a DOAS automatikusan beírja.

| 🔄 Bevételezés számla nélkül -                                                                                                    |                                             |
|----------------------------------------------------------------------------------------------------|---------------------------------------------|
| Partner     Vevő       Név     Ford Közép- és Kelet-Európai Értékesítő Kít.     ✓       Cím     2000 Szentendre     Cím       Galamb Józser utca 3.     Cím                                                                                                  |                                             |
| Dátum 2014.07.02. 👻 Számla szám Bizonylat szá                                                                                                    | m                                           |
| Szállítólevél szám                                                                                                    | Devizanem Árfolyam                          |
| Megjegyzés                                                                                                    | [R <u>▼</u> ] 1,00000                       |
|                                                                                                    |                                             |
| U3≣ Tr △ Cikkszám Cik<br>Cikk 1839456 SZIVATTYÚ · OLAJ<br>Raktár Alap raktár<br>Mennyiség 0,000 ▼ Lokátor F05 Szabad készlet össz<br>Szállítólevél szám                                                                                                    | vél szá Flendelési szám<br>27,00 %<br>0,000 |
| Nettó egységár       Net       A DOAS beirta automatikusan az utomatikusan az ují cikkszámot         42 804,0000       Ft       Új cikkszámot       aték         Megajánlott beszerzési ár       Imaktárfeltöltő       Imaktárfeltöltő       Imaktárfeltöltő | sték<br>0,00                                |
| Megjegyzés                                                                                                    |                                             |
| Cikktörzs módosítás (F12)                                                                                                    | Mégsem                                      |
|                                                                                                    |                                             |
| Tétel összesítő                                                                                                    | Þ                                           |
| Raktár Alap raktár 0,00                                                                                                    |                                             |
| Uj Módosít Töröl Nyomtat Nyitott rendelés Billing Data 🔽 Csoportos rögzítés 🔽 Felírás után nyomt 🗖 Minder                                                                                                    | n tételt Rendben Mégsem ?                   |

2. Ábra: A régi cikkszámot a program kitörli, az új cikkszámot a DOAS automatikusan beírja

#### 2.3. Cikk kereső felület megnyitása

Ha csakis a régi cikkszám használható, akkor ki kell törölni a cikkszám mezőből az új cikkszámot, és meg kell nyomni a mező végén lévő kereső - lenyíló mezőt.

| 🔄 Bevételezés számla néll                                                  | kül -                                                                                   |                              |                                                                                    | - 🗆 🗙     |
|----------------------------------------------------------------------------|-----------------------------------------------------------------------------------------|------------------------------|------------------------------------------------------------------------------------|-----------|
| Partner<br>Név Ford Közép- és K<br>Cím 2000 Szentendre<br>Galamb József ul | Kelet-Európai Értékesítő Kít. 📃 👱<br>s<br>tca 3.                                        | Vevõ<br>Telephely<br>Cím     |                                                                                    |           |
| Dátum 2014.07.02. 💌                                                        | Számla szám                                                                             | Saját rendelés szám          | Bizonylat szám                                                                     |           |
| Megjegyzés                                                                 | Szállítólevél szám                                                                      |                              | Devizanem Árfolyam<br>Ft 🔽 1,00000                                                 |           |
|                                                                            | Bevételezés tétel ·                                                                     |                              |                                                                                    |           |
| <u>0≣ Ti ∆ Cikkszám Cik</u> Téb                                            | el sorsz 0<br>Cikk Raktár Alap raktár<br>Mennyiség 0,000<br>Nettó egységár<br>0,0000 Ft | Lokátor<br>Nettó érték ÁFA e | Cikkadatok<br>AFA kód<br>AFA 0.00 %<br>d készlet össz 0.000<br>Ide kell kattintani | lési szám |
|                                                                            | Megajánlott beszerzési ár<br>C Raktárfeltöltő  Gyors                                    | 🔽 Áfa visszaig               | jényelhető                                                                         |           |
| ,                                                                          | Megjegyzés                                                                              |                              |                                                                                    |           |
|                                                                            | Cikktörzs módosítás (F12)                                                               |                              | Rendben Mégsem                                                                     |           |
|                                                                            |                                                                                         |                              |                                                                                    |           |
| ▲<br>Tétel összesítő                                                       |                                                                                         |                              |                                                                                    |           |
| Raktár Alap raktár                                                         | Ne                                                                                      | 0,00                         |                                                                                    |           |
| Uj Módosít Tör                                                             | Nyomtat Nyitott rendelés Billing Data                                                   | 🗖 Csoportos rögzítés 🔽 Felír | ás után nyomt 🔲 Minden tételt 🛛 Rendben 🗌 Mégse                                    | em ?      |

3. Ábra: Ha csakis a régi cikkszám használható, akkor ki kell törölni a cikkszám mezőből az új cikkszámot, és meg kell nyomni a mező végén lévő kereső lenyíló mezőt

### 2.4. Régi cikkre keresés a cikk kereső felületen

A cikk kereső felületen a régi cikkre rá kell keresni, majd a találattól függetlenül, az "Új" gombot meg kell nyomni.

| 🔄 Cikk keresés -                                               |                                                                                                    |
|----------------------------------------------------------------|----------------------------------------------------------------------------------------------------|
| Cikk keresés Cikk adatok                                       |                                                                                                    |
| Alapadatok<br>Cikkszám 1738483 Megnevezés                      |                                                                                                    |
| Cikkcsoport 🖉 Gyári cikkszám                                   |                                                                                                    |
| Könyv. csoport 📃 🗸 Alap szállító                               | Alapsz. beáll                                                                                                    |
| Vevő                                                           | 🗖 Állandó Keres                                                                                                    |
| Cserekódokat is keres                                          | észnév szerint 🔽 Akciós ár 🔽 Készlet adatok is                                                                               |
| Helyettesitöket is keres                                       |                                                                                                    |
| 1.3 Cikkszám Megnevezés Lokátor<br>1.19945€ SZN/ATTVÚ DLAL 505 | Br.elad ár Szabad kész Össz.rakt.ké Más telephe Vevői rend. Száll.rend Árlistából Szerviz minin Utolsó cikkszán Idegen elfek |
| 1033496 321VATTO - 0L40 P03                                    |                                                                                                    |
|                                                                |                                                                                                    |
|                                                                |                                                                                                    |
|                                                                |                                                                                                    |
|                                                                |                                                                                                    |
|                                                                |                                                                                                    |
|                                                                |                                                                                                    |
|                                                                |                                                                                                    |
|                                                                |                                                                                                    |
| Az új dombot med kell                                          |                                                                                                    |
| nyomni                                                         |                                                                                                    |
|                                                                |                                                                                                    |
|                                                                |                                                                                                    |
|                                                                |                                                                                                    |
|                                                                |                                                                                                    |
|                                                                |                                                                                                    |
|                                                                |                                                                                                    |
|                                                                |                                                                                                    |
|                                                                |                                                                                                    |
|                                                                |                                                                                                    |
| Uj Módosít Összevonás Nyomtat Expo                             | nt Részletek Rendben Bezár 1                                                                                                 |

*4. Ábra: A cikk kereső felületen a régi cikkre rá kell keresni, majd a találattól függetlenül, az "Új" gombot meg kell nyomni.* 

#### 2.5. Régi cikk átvétele az árlistából

Az új gomb megnyomása után, a megjelenő képernyőn, a cikkszám mezőt a program a keresési adat alapján automatikusan kitölti. A cikkszám mezőről a TAB gombbal tovább kell lépni. Ekkor a képen látható kérdés (Az árlistában van ilyen cikkszám. Átveszi az adatokat?) jelenik meg, ahol az "Igen" választ kell választani.

| 💁 Cikk kerese          | és -                            |                                       |                             |                           |                      |                   |              |                                |                                                     |       |
|------------------------|---------------------------------|---------------------------------------|-----------------------------|---------------------------|----------------------|-------------------|--------------|--------------------------------|-----------------------------------------------------|-------|
| Cikk keresés 🛛         | Cikk adatok                     |                                       |                             |                           |                      |                   |              |                                |                                                     |       |
| Alapadatok<br>Cikkszám | 1738483                         |                                       | Megnevezés<br>Guáricikkezám |                           |                      |                   |              |                                |                                                     |       |
| LIKKCSoport            |                                 |                                       | ayan cikkszam               |                           |                      |                   |              |                                |                                                     |       |
| Konyv. csopor          | 🚛 Cikktörzs -                   |                                       | r bian wainin               |                           |                      |                   |              |                                |                                                     | - 🗆 🗵 |
| Cserekódc              | Cikk keresés C<br>Alapadatok Ke | ikk adatok  <br>eresés adatok   Cikk: | számcsere történet          | Mellékletek               |                      |                   |              |                                |                                                     |       |
| 1 ⊞ Cikkszám           | Alapadatok<br>Cikkszám          | 1738483                               | N                           | leg <mark>n</mark> evezés |                      |                   |              |                                |                                                     | k     |
| 1 1839456              | Cikkesoport                     | 01 Ford cikkek                        | - K                         | SH                        | VTSZ, ****, Autóa    | alkatrész, tartoz | ék           |                                | 7                                                   |       |
|                        | Könyv. csoport                  | KCsF Ford cikkek                      | Cikktörzs                   |                           |                      |                   |              | A cikkszám me                  | ezőt a program a keresé                             | si 🚺  |
|                        | Menny, egys,                    | darab                                 | Az ádistában yan            | iluon cikkozón            | Átucci zz zdztek     | (a+2)             |              | adat alapján                   | automatikusan kitölti. A                            |       |
|                        | Vonalkód :                      |                                       | Az anıstabarı varı          | iyen cikkszan             | 1. Atveszi az adatok |                   | 0,00         | CIKKSZAMI M<br>tovább kell lén | iezorol a TAB gombbal<br>.ni. Ekkor a kénen láthati | 5     |
|                        |                                 | ,                                     |                             | gen                       | Nem                  |                   |              | kérdés iele                    | nik mea, ahol az "laen"                             |       |
|                        | Árak                            |                                       |                             |                           |                      |                   |              | válas:                         | zt kell választani.                                 |       |
|                        | Nyilv.ár                        | 0                                     | ,00                         |                           | Nettó eladási ár     | Γ                 |              | 0,00                           | modoon                                              |       |
|                        | Árréscsoport kód                | 1                                     |                             | •                         | Cikkcsoport árrés (  | csoportja 🛛       |              |                                | •                                                   |       |
|                        | Max. besz. ár.                  | 0                                     | ,00                         |                           |                      |                   |              |                                |                                                     |       |
|                        | Ford specifikus                 | adatok                                |                             |                           |                      |                   |              | ,                              |                                                     |       |
|                        | Euro kód                        |                                       |                             | Csere felár               |                      | 0,00              |              | Történet                       |                                                     |       |
|                        |                                 |                                       |                             |                           | 🔲 Ár import blok     | kolva             |              |                                |                                                     |       |
|                        | Szállítási adatol               | k                                     |                             |                           | _                    |                   |              | 0.00000.000                    |                                                     |       |
|                        | Alap szállító                   | Ford Közép- és Ke                     | et-Európai Ertékesítő       | 5 Kft                     | Min. rend. m.        |                   | 0,00         | Szallitoi arlista              |                                                     |       |
|                        |                                 | Galamb József utc                     | a 3.                        |                           | Nettó súly(g)        |                   | 0,00         | Vevok sajat cikkszamai         |                                                     |       |
|                        |                                 | 1                                     |                             |                           | Állandó I            |                   |              | Min-max készlet                |                                                     |       |
|                        | Megjegyzé                       | s                                     |                             |                           |                      |                   | Teljes k     | tészlet 0,00                   | 1                                                   |       |
|                        |                                 |                                       |                             |                           |                      | _                 | Szabad k     | .észlet 0,00                   |                                                     |       |
|                        |                                 |                                       |                             |                           |                      |                   | r=Napló ada  | tok                            |                                                     |       |
|                        | Elfekvő ké                      | szlet megjegyzés                      |                             |                           |                      | _                 | Rögzítés     | dátum 🔽 🗤 🗧 🗧                  | •                                                   |       |
|                        |                                 |                                       |                             |                           |                      |                   | Rögzítő ü    | igyintéző                      |                                                     |       |
|                        |                                 |                                       |                             |                           |                      |                   | Rögzítő te   | elephely                       |                                                     |       |
| lii 1                  |                                 |                                       |                             |                           |                      |                   | Módosítá:    | s dátum                        | •                                                   |       |
|                        |                                 |                                       |                             |                           |                      |                   | Módosító     | ügyintéző                      |                                                     |       |
|                        |                                 |                                       |                             |                           |                      |                   | Módosító     | telephely                      |                                                     |       |
|                        |                                 |                                       |                             |                           |                      |                   |              | ,                              |                                                     |       |
|                        |                                 |                                       |                             |                           |                      |                   |              |                                |                                                     |       |
|                        | Flőző rekorr                    | f Köv rekord                          | Módosít                     | Eorga                     | om Készlet           | Vonalkó           | d generálása | Rendhen Mégser                 |                                                     |       |

5. Ábra: a cikkszám mezőt a program a keresési adat alapján automatikusan kitölti. A cikkszám mezőről a TAB gombbal tovább kell lépni. Ekkor a képen látható kérdés jelenik meg, ahol az "Igen" választ kell választani.

## 2.6. A régi cikk ismét használható

A DOAS kitölti az árlistában talált értékeket és a cikk mentése után a régi cikk ismét használható.

| 🔄 Cikktörzs -                                                | second in the second second second   |                       |                                  |                                                                                                    | Ľ |  |  |  |  |  |
|--------------------------------------------------------------|--------------------------------------|-----------------------|----------------------------------|----------------------------------------------------------------------------------------------------|---|--|--|--|--|--|
| Cikk keresés Cił                                             | k adatok                             |                       |                                  |                                                                                                    |   |  |  |  |  |  |
| Alapadatok Keresés adatok Cikkszámcsere tölténet Mellékletek |                                      |                       |                                  |                                                                                                    |   |  |  |  |  |  |
| ─ <u>Alapadatok</u><br>Cikkszám                              | 1738483                              | Megnevezés            | SZIVATTYÚ - OLAJ                 |                                                                                                    |   |  |  |  |  |  |
| Cikkcsoport                                                  | 01 Ford cikkek 💌                     | KSH .                 | VTSZ, ****, Autóalkatrész, tarto | tozék                                                                                                    |   |  |  |  |  |  |
| Könyv, csoport                                               | KCsF Ford cikkek 💌                   | ÁF <mark>A</mark> kód | AFA 27%                          | <b>~</b>                                                                                                    |   |  |  |  |  |  |
| Menny, egys,                                                 | darab 💌                              | Altern egység 1       |                                  | 0,00000000 datab                                                                                                    |   |  |  |  |  |  |
| Vonalkód :                                                   |                                      | Altern egység 2       |                                  | 0,0000000                                                                                                    |   |  |  |  |  |  |
|                                                              |                                      |                       |                                  |                                                                                                    |   |  |  |  |  |  |
| Árak<br>Nyilv.ár                                             | 0,00                                 |                       | Nettó eladási ár                 | 57 072,00 Elad.ár és árrés módosít                                                                                                    |   |  |  |  |  |  |
| Árréscsoport kód                                             | BA 25.00%                            | •                     | Cikkosoport árrés csoportja 🧹    |                                                                                                    |   |  |  |  |  |  |
| Max. besz. ár.                                               | 0,00                                 | _                     |                                  | A DOAS kitölti az árlistában talált                                                                                                    |   |  |  |  |  |  |
| Ford specifikus a                                            | adatok                               |                       |                                  | értékeket, és a cikk mentése után                                                                                                    |   |  |  |  |  |  |
| Euro kód                                                     |                                      | Csere felár           | 0,00                             | használható.                                                                                                    |   |  |  |  |  |  |
|                                                              |                                      |                       | 🗖 Ár import blokkolva            |                                                                                                    |   |  |  |  |  |  |
| Szállítási adatok                                            | Ford Közép, és Kalat Eurépei Értékez | -05 KB                |                                  | o co Szállítói ádista                                                                                                    |   |  |  |  |  |  |
| Galamb József utca 3.                                        |                                      |                       | Min. rend. m.                    | n nn Vevők saját cikkszámai                                                                                                    |   |  |  |  |  |  |
|                                                              |                                      |                       | Állandó 🔽                        | Min-max készlet                                                                                                    |   |  |  |  |  |  |
|                                                              |                                      |                       |                                  |                                                                                                    |   |  |  |  |  |  |
| meglegyzes                                                   |                                      |                       |                                  | Teljes készlet 0,00                                                                                                    |   |  |  |  |  |  |
|                                                              |                                      |                       |                                  | Szabad készlet 0,00                                                                                                    |   |  |  |  |  |  |
| Elfekvő kés                                                  | I<br>zlet megjegyzés                 |                       |                                  |                                                                                                    |   |  |  |  |  |  |
|                                                              |                                      |                       |                                  |                                                                                                    |   |  |  |  |  |  |
|                                                              |                                      |                       |                                  |                                                                                                    |   |  |  |  |  |  |
|                                                              | ļ                                    |                       |                                  |                                                                                                    |   |  |  |  |  |  |
|                                                              |                                      |                       |                                  |                                                                                                    |   |  |  |  |  |  |
|                                                              |                                      |                       |                                  | and the second second se |   |  |  |  |  |  |
|                                                              |                                      |                       |                                  |                                                                                                    |   |  |  |  |  |  |
|                                                              |                                      |                       |                                  |                                                                                                    |   |  |  |  |  |  |
| Előző rekord                                                 | Köv. rekord Módosít                  | Forgale               | om Készlet Vonalł                | Ikód generálása Rendben Mégsem                                                                                                    |   |  |  |  |  |  |

6. Ábra: A DOAS kitölti az árlistában talált értékeket, és a cikk mentése után a régi cikk ismét használható.